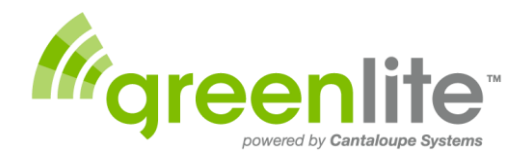

## **Quick Start Cashless Payment**

## PLEASE READ ALL STEPS BELOW FIRST

If you have questions please visit <u>www.greenlitevending.com/support</u>.

Most questions about installing the antenna can be answered by visiting the website and watching the installation video. If you have any questions please call Vendnet at 1-800-833-4411.

- 1. **IMPORTANT:** <u>Greenlite Activation</u> To activate your Greenlite device the Activation forms must be completed. The Activations forms should have been provided to you when your order was placed. Processing of the Activation forms can take from **5-10 days**. Please confirm that the Activation forms were completed and returned. If you've already completed the forms your Greenlite Telemetry Device, (the orange box), installed in your machine should be activated and connected to the Greenlite internet servers.

Installing the Greenlite Antenna - For shipping purposes the Greenlite antenna does not come installed. The antenna must be installed for Greenlite to operate.

- 2. Note: while working on any vending machine, and to avoid possible damage to your Greenlite Telemetry Device, make sure the vending machine power switch is turned off, or the vending machine is unplugged.
- 3. Locate the Antenna in the small carton shipped in your vending machine. Remove the Hex Nut, Lock Washer and Flat Washer and save these for step # 5.
- 4. Locate the antenna-hole-plug. The plug is located either on the top of the vending machine cabinet (top-right), or on the top of the door (top-right). Remove the plug by pushing up from inside. Save the plug and place it in the vending machine service pack; should you wish to remove the antenna at a later date the plug can be reinstalled.
- 5. Route the cable on the bottom of the Antenna through the hole where the plug was removed. Then thread the Flat Washer, Lock Washer and Hex Nut (in this order) over the antenna cable on the inside of the vending machine, and then tighten the Nut. If the vending machine is outdoors or in a dusty location, tighten the nut with wrench. Make sure that the antenna cable is not pinched.
- 6. Locate the Greenlite device. It is either inside the cabinet, or on the door of the vending machine. Then connect the end of antenna cable to the antenna connector on the top of the Greenlite device (see arrow).
- 7. Restore power to the vending machine.

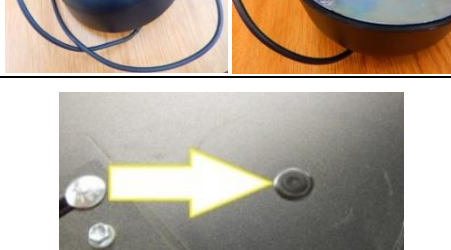

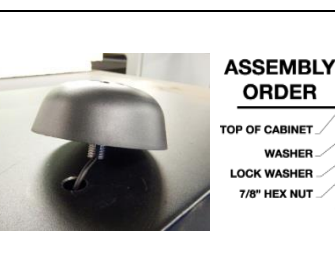

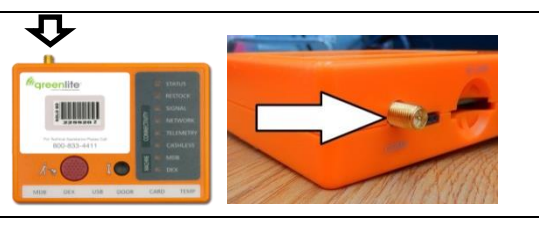

Continued on Back

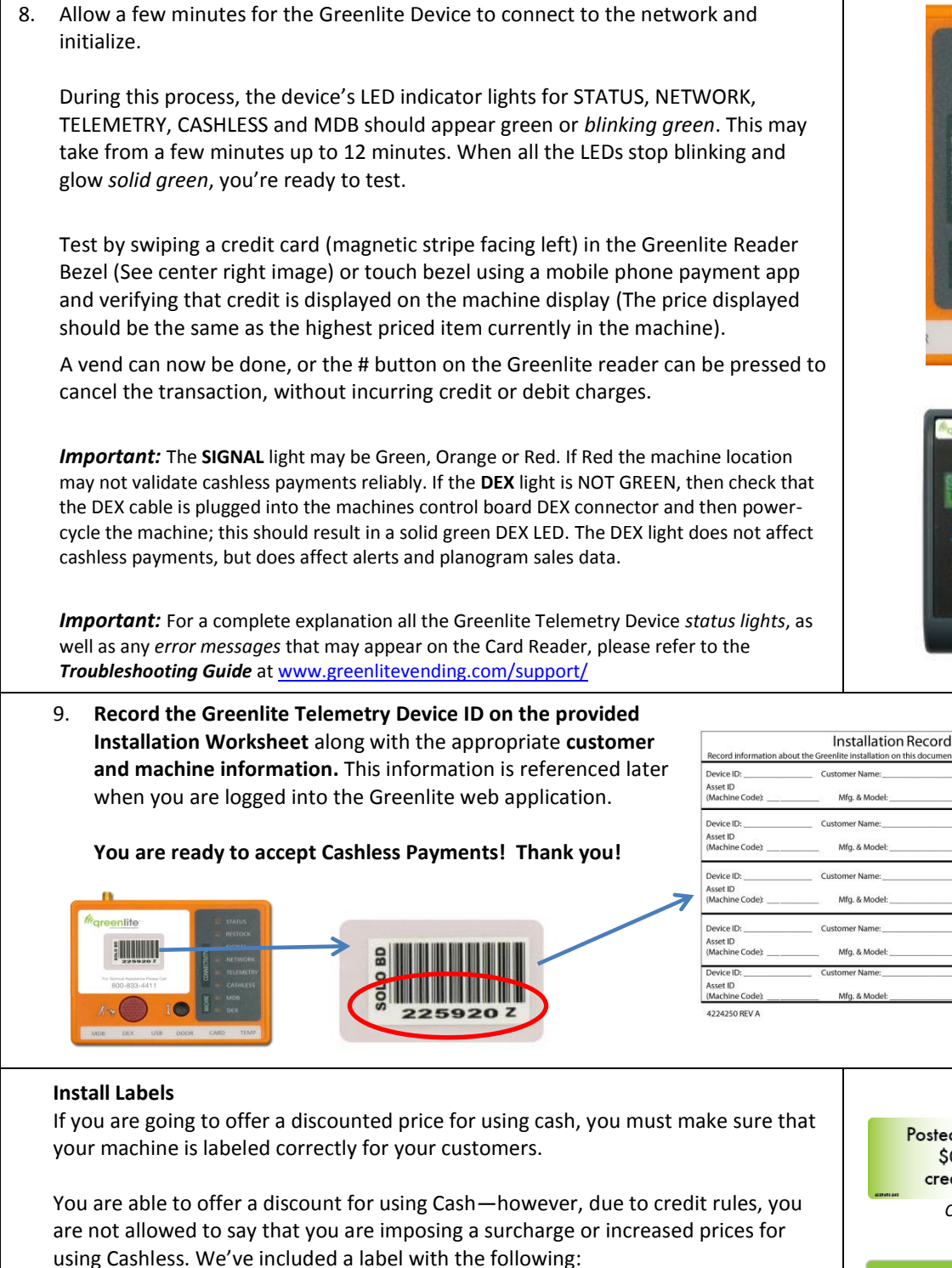

## "Posted Cash Price Reflects a \$0.10 Discount from the Credit/Debit Card Price."

It is possible to use discounts down to \$0.01 If you wish to use a lower discount you will need to create a new label or modify the existing label to reflect the appropriate Cash discount amount.

There is also a Credit and Mobile Payment acceptance label that can be place on the vending machine. This helps customers understand that your machine is ready for business and can accept multiple payment types.

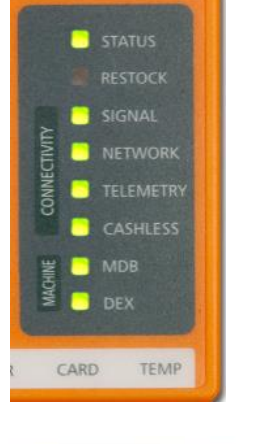

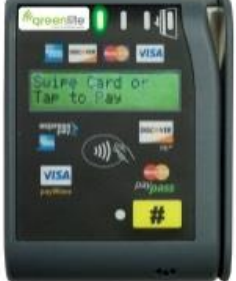

|                             | at the electrine installation on this docament |               |
|-----------------------------|------------------------------------------------|---------------|
| Device ID:                  | Customer Name:                                 | Machine Type: |
| Asset ID<br>(Machine Code): | Mfg. & Model:                                  | Serial #:     |
| Device ID:                  | Customer Name:                                 | Machine Type: |
| Asset ID<br>(Machine Code): | Mfg. & Model:                                  | Serial #:     |
| Device ID:                  | Customer Name:                                 | Machine Type: |
| Asset ID<br>(Machine Code): | Mfg. & Model:                                  | Serial #:     |
| Device ID:                  | Customer Name:                                 | Machine Type: |
| Asset ID<br>(Machine Code): | Mfg. & Model:                                  | Serial #:     |
| Device ID:                  | Customer Name:                                 | Machine Type: |
| Asset ID<br>(Machine Code): | Mfa. & Model:                                  | Serial #-     |

Posted cash price reflects a \$0.10 discount from credit/debit card price.

Cash Discount Label

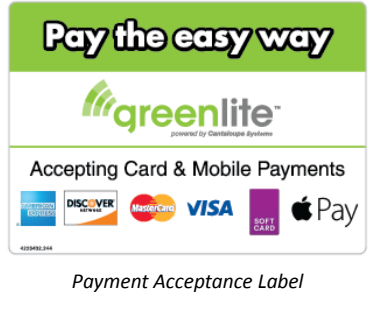